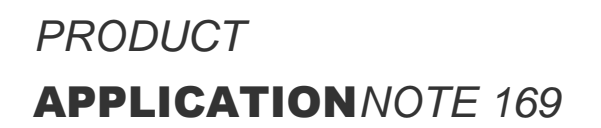

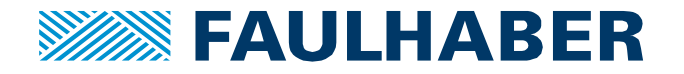

# TwinCAT 3 NC Axes and FAULHABER MC V3.0 EtherCAT

# Summary

This application note describes the necessary steps to control a FAULHABER EtherCAT Motion-Controller using a TwinCat based PLC.

## Applies To

All MotionController with ordering numbers ending in "ET", like MC 50xx ET, MC3xxx ET, and MCS ET

## Licensing

EtherCAT is a registered trademark and patented technology, licensed by Beckhoff Automation GmbH, Germany.

#### **Related FAULHABER Documents**

| Document                            | Description                                                                                    |
|-------------------------------------|------------------------------------------------------------------------------------------------|
| Motion Manager 6                    | Instruction Manual for FAULHABER Motion Manager PC software                                    |
| Quick start description             | Description of the first steps for commissioning and operation of FAULHABER Motion Controllers |
| Drive functions                     | Description the operating modes and functions of the drive                                     |
| Communications Ma-<br>nual EtherCAT | Description of the EtherCAT services implemented in a FAULHABER<br>MotionController            |

# Description

This example shows the necessary steps for the implementation of a Faulhaber EtherCAT controller using a Beckhoff TwinCat3 environment.

Therefore the application note is divided into two parts.

- 1. Installation of a FAULHABER drive into TwinCat 3
- 2. Configuring Motion Controller as NC axis

The general implementation of the MC is independent of configuration as an NC axis.

→ It is possible to run the MC without an NC kernel on top

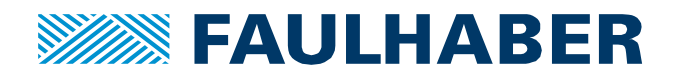

# Installation of FAULHABER MotionController into TwinCat 3

| Screenshot                                                                                                    | Description                           |
|----------------------------------------------------------------------------------------------------|---------------------------------------|
|                                                                                                    | Ensure that the latest MotionManag-   |
| Datei Start Freigeben Ansicht V 🕜 Datei Start Freigeben Ansicht V 😨                                                                                                    |                                       |
| $\begin{array}{c c} \leftarrow \rightarrow & \checkmark & \uparrow & \blacksquare & \texttt{Motion Ma} \rightarrow \texttt{ESI} & \checkmark & \circlearrowright & \uparrow & \leftarrow \rightarrow & \checkmark & \uparrow & \blacksquare & \texttt{(lo > EtherCAT} & \checkmark & \circlearrowright & \texttt{"Ether} \\ \end{array}$                                                                                                    | er version is installed.              |
| ^ □ Name ^ _ Name ^                                                                                                    |                                       |
| ESI_Info                                                                                                    | Copy all .XML files from the Motion-  |
| Faulhaber_MC5004_012104_09                                                                                                    | Manager directory to the TwinCat file |
| Faulhaber_MC5004_012601_07         Faulhaber_MC5004_012601_06                                                                                                    |                                       |
| Faulhaber_MC5004_012601_08                                                                                                    | system:                               |
| Faulhaber_MC5004_012601_09                                                                                                    | Motion Manager 6:                     |
| Faulhaber_MC5005_013601_07                                                                                                    | C:\Program Files                      |
| Faulhaber_MC5005_013601_08                                                                                                    |                                       |
| Faulhaber_MC5005_013001_09                                                                                                    | (x86)\Fauinaber\Wotion Wanager        |
| Faulhaber_MC5010_010601_07                                                                                                    | <u>6\ESI</u>                          |
| Faulhaber_MCS010_010601_08         Faulhaber_MCS010_010601_08           Faulhaber_MCS010_010601_09         Faulhaber_MCS010_010601_08                                                                                                    | Motion Manager 7:                     |
| Paulnaber_MCS_011601_06         Paulnaber_MCS_011601_06           Faulhaber_MCS_011601_07         Faulhaber_MCS_011601_06                                                                                                    | C:\Users\Public\Documents\Faulhab     |
| Faulhaber_MCS_011601_08         Faulhaber_MCS_011601_07           Faulhaber_MCS_011601_09         Faulhaber_MCS_011601_08                                                                                                    | er\Motion Manager 7\Device descrip-   |
| Faulhaber_MCS_011601_09 Faulhaber_MCS_011601_09 Faulhaber_MCS_01001_09 Faulhaber_MCS_01001_09 Faulhaber_MCS_01001_09 Faulhaber_MCS_01000_0000000000000000000000000000000 | tion\ESI                              |
|                                                                                                    | TwinCAT:                              |
| 15 Lienience 35 Lienience U-                                                                                                    | C:\TwinCAT\3.1\Config\lo\EtherCAT     |
|                                                                                                    |                                       |
|                                                                                                    | This stop is only possessory if there |
|                                                                                                    | This step is only necessary, if there |
|                                                                                                    | was an update of the .xml files and   |
|                                                                                                    | for the first implementation of the   |
|                                                                                                    | Faulhaber components into TwinCat     |
|                                                                                                    |                                       |
|                                                                                                    | Start TwinCat engineering environ-    |
|                                                                                                    | ment                                  |
| New Project ? X                                                                                                    | Create a new TwinCat solution         |
| Recent     NET Framework 4      Sort by: Default     Search Installed Templates (Crit+E)     P -      Installed                                                                                                    |                                       |
| TwinCAT XAE Project (XML format)         TwinCAT Projects         Type:         winCAT Projects           4 Templates         TwinCAT XAE System Manager         TwinCAT XAE System Manager         TwinCAT XAE System Manager                                                                                                    |                                       |
| Other Project Types     Configuration     Vin/CAT Measurement                                                                                                    |                                       |
| TwinCAT Projects                                                                                                    |                                       |
| P Online                                                                                                    |                                       |
|                                                                                                    |                                       |
|                                                                                                    |                                       |
|                                                                                                    |                                       |
|                                                                                                    |                                       |
|                                                                                                    |                                       |
|                                                                                                    |                                       |
|                                                                                                    |                                       |
| Click here to go online and find templates.                                                                                                    |                                       |
| Name: TwinCAT Project1<br>Location: C1USers)papa/Desktop/App Note (übersetzunnen)                                                                                                    |                                       |
| Solution name: TwinCAT Project1                                                                                                    |                                       |
| OK Cancel                                                                                                    |                                       |

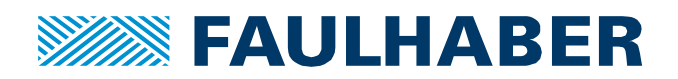

| Solution Explorer                                                                                                    | TwinCAT Project1 🔹 🗙                                                                                                    | Choose your target system:                                                                                                    |
|----------------------------------------------------------------------------------------------------|----------------------------------------------------------------------------------------------------|----------------------------------------------------------------------------------------------------|
| ○ ○ ☆   <sup>1</sup> 0 - II   <i>P</i> _=                                                                                                    | General Settings Data Types Interfaces Functions                                                                                                    | choose your larger system.                                                                                                    |
| Search Solution Explorer (CtrH 4)         P -           Solution TwinCAT Project1 (1 project)         IminCAT Project1 (1 project)           SinvinCAT Project1         SySTEM           Real-Time         Choose Target System           Tasks         Routes           Total         Tocose Target System           Tasks         Routes           Tocose Target System           Tasks         Tocose Target System           Tocose Target System                                                                                                    | TwinCAT System Manager<br>v3 1 (Build 4143)       2       Choose Target.         Version       20.39)       20.39)       20.39)         OK       20.39)       Local       v3 1 (Build 4020.39)         OK       20.39)       Pin Version       6-2016         Search (Ethermet)       6-2016       X         Interview       Comment       X         Status       4       Broadcast Search         1       Window       31.40.       Window         31.40.       Window       31.40.       Window         31.40.       Window       31.40.       Sindow         31.40.       Window       31.40.       Window         31.40.       Window       31.40.       Window         31.40.       Window       31.40.       Window         2112.       Window       2112.       Window         2110       Window       2112.       Window | <ol> <li>Open the System configura-<br/>tion</li> <li>"Choose Target System"</li> <li>"Search" for devices</li> <li>"Broadcast search" finds eve-<br/>ry PLC which is connected to<br/>your LAN</li> <li>Select your target system</li> <li>Add your target system route,<br/>preferably as IP address</li> </ol> |
| Route Name (Target):         CX-2705C4           AmsNetId:         5.39.5.196.1.1           Transport Type:         TCP_IP           Address Info:         CX-2705C4           • Host Name         O IP Address           Connection Timeout (s):         6           Max Fragment Size (kByte).         0                                                                                                    | Route Name (Remote):     PC2300       Target Route     Remote Route       Project     None       Static     Static       Temporary     Temporary                                                                                                    | Hint: Beckhoff default account infor-<br>mation:<br>User: administrator<br>Password: 1                                                                                                    |
|                                                                                                    |                                                                                                    | Switch to platform solution                                                                                                    |
| Active solution platform 'TwinCAT F<br>platform 'TwinCAT RT (x86)'!<br>Change solution platform?                                                                                                    | RT (x64)' differs from new target                                                                                                    | Now you are in remote control mode<br>of your PLC.<br>For the further configuration, ensure<br>that your plc is in "config Mode"                                                                                                    |
| Solution Explorer                                                                                                    | <b>→</b> ↓ ×                                                                                                    | Open the I/O configuration and scan                                                                                                    |
| Search Solution Explorer (Ctrl+ü)<br>Solution 'TwinCAT Project1' (1 project)<br>Solution 'TwinCAT Project1' (1 project)<br>Solution 'TwinCAT Project1' (1 project)<br>Solution 'TwinCAT Project1' (1 project)<br>Solution 'TwinCAT Project1' (1 project)<br>Solution 'TwinCAT Project1' (1 project)<br>Solution 'TwinCAT Project1' (1 project)<br>Real-Time<br>Real-Time<br>Tasks<br>Real-Time<br>Tasks<br>Real-Time<br>Tasks<br>Real-Time<br>Tasks<br>Real-Time<br>Tasks<br>Real-Time<br>Solution 'TwinCAT Project1' (1 project)<br>Real-Time<br>Solution 'TwinCAT Project1' (1 project)<br>Real-Time<br>Solution 'TwinCAT Project1' (1 project)<br>Real-Time<br>Solution 'TwinCAT Project1' (1 project)<br>Real-Time<br>Solution 'TwinCAT Project1' (1 project)<br>Real-Time<br>Solution 'TwinCAT Project1' (1 project)<br>Real-Time<br>Solution 'TwinCAT Project1' (1 project)<br>Real-Time<br>Solution 'TwinCAT Project1' (1 project)<br>Real-Time<br>Solution 'TwinCAT Project1' (1 project)<br>Real-Time<br>Solution 'TwinCAT Project1' (1 project)<br>Real-Time<br>Solution 'TwinCAT Project1' (1 project)<br>Real-Time<br>Solution 'TwinCAT Project1' (1 project)<br>Real-Time<br>Solution 'TwinCAT Project1' (1 project)<br>Solution 'TwinCAT Project1' (1 project)<br>Solu |                                                                                                    | for devices by right clicking on "de-<br>vices"                                                                                                    |

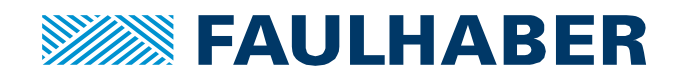

|                                                                                                    | Confirm the energy for hower                                                                                                    |
|----------------------------------------------------------------------------------------------------|----------------------------------------------------------------------------------------------------|
| Microsoft Visual Studio $	imes$                                                                                                    | Confirm the search for boxes                                                                                                    |
| Scan for boxes                                                                                                    | Depended on the TwinCat version,<br>the software recognizes the MC and<br>is going to ask, if you would like to<br>link the controller to a NC axis. Hit<br>'No' |
|                                                                                                    | Chapter "2. Configure Motion Con-<br>troller as NC axis" will show how to<br>link the MC to the NC axis.                                                         |
|                                                                                                    | Activate configuration                                                                                                    |
|                                                                                                    | After the configuration is activated,<br>the PLC changes to run mode.<br>You could also switch back to config<br>mode (blue) and activate free run.              |
|                                                                                                    | Configuration changes are only pos-<br>sible in config mode of the plc.<br>Every time the configuration has<br>changed, it has to be reactivated.                |
| Image: Control of the control of the control of t | The Drive configuration offers ac-<br>cess to the PDO mapping, object<br>directory browser with online data<br>(CoE), process data,                              |
| MCION     □Delated     Conter specific       CVTY     None     Online     Type       CVTY     Status and     0     DNT     20       Conter specific     0     DNT     20     7.00       Status and     0     DNT     0.1     Type       Status and     0     DNT     0.1     1.2     Type       Status and     0     DNT     0.1     1.2     Type       Status and     0     DNT     0.1     1.2     Type       Status     0     DNT     0.1     1.1     D.1       Status     0     DNT     0.1     1.1     D.1       Status     0     DNT     0.1     D.1     D.1       Status     0     DNT     D.1     D.1     D.1       Status     0     DNT     D.1     D.1     D.1       Status     0     DNT     D.1     D.1     D.1       Status     0     DNT     D.1     D.1     D.1       Status     0     DNT     D.1     D.1     D.1       Status     0     DNT     D.1     D.1     D.1       Status     0     DNT     D.1     D.1     D.1                                                                                                    | From that point, it is possible to con-<br>trol the MC manually, by writing<br>online values.                                                                    |
|                                                                                                    |                                                                                                    |

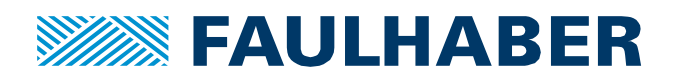

| TwinCAT Project1                                | ₩ X                                                           |                                       |                             |      | Test run:                                     |
|-------------------------------------------------|---------------------------------------------------------------|---------------------------------------|-----------------------------|------|-----------------------------------------------|
| General EtherCAT                                | DC Process Data Slots Startup                                 | D CoE - Online Online                 |                             |      |                                               |
| Update Lis                                      | st 📃 Auto Update 🗹 Sir                                        | ngle Update 🗌 Show Offline D          | ta                          |      | <ul> <li>Change Modes of Operation</li> </ul> |
| Advanced.                                       | ***                                                           |                                       |                             |      | (Object 0x6060 00) = 1 (PP)                   |
| Add to Startu                                   | up Online Data                                                | Module OD (AoE Port): 0               |                             |      | (Colject exceeded) (C. 1                      |
| Index Name                                      | e Flags Value                                                 | Unit                                  |                             | -    | Wode)                                         |
| 6040 Conu                                       | usword ROP 0x142                                              | 27 (5159)                             |                             |      | <ul> <li>Enable the power stage by</li> </ul> |
| 605A Quick                                      | k-Stop option code RW P Slow o<br>down option code RW P Disab | down on quick st<br>le drive function |                             |      | writing following commande                    |
| 605C Disab                                      | ble operation option RW P Slow o                              | down on slow do                       |                             |      | whiling following commands                    |
| -605E Fault                                     | reaction option code RWP Slow of                              | down on quick st                      |                             |      | to the controlword                            |
| -6060 Mode                                      | es of operation RW P Profile                                  | Position Mode                         |                             |      | $\circ$ 0x6040 ·- 0x0006                      |
| Set Value Dialo                                 | og                                                            | ×                                     |                             |      |                                               |
| Dec:                                            |                                                               | ОК                                    |                             |      | $\circ$ 0x6040 := 0x0007                      |
| Hex:                                            | 0x01                                                          | Cancel                                |                             |      | ○ 0x6040 := 0x000F                            |
| Enum:                                           | Profile Position Mode (PP)                                    | ~                                     |                             |      |                                               |
|                                                 |                                                               |                                       |                             |      | - Set larget Position to 4096                 |
| Bool:                                           | 0 1                                                           | Hex Edit                              |                             |      | <ul> <li>Start positioning:</li> </ul>        |
| Binary:                                         |                                                               |                                       |                             |      |                                               |
| Bit Size.                                       | 01 08 016 032 064                                             | 07                                    |                             |      | 0 0X0040 .= 0X003F                            |
| 6072 Max t<br>6074 Torqu                        | torque ROP 0x0BE<br>ue demand ROP 29                          | 88 (3000)                             |                             |      |                                               |
| 6077 Torqu                                      | ue actual value RO P 28<br>ent actual value RO P 38           |                                       |                             |      | The motor should execute a relative           |
| 607A Targe                                      | et position RW P 20000                                        | 0                                     |                             |      | positioning of 4006 Inc                       |
| 607C Home                                       | e offset RW P 0                                               |                                       |                             |      | positioning of 4090 mc.                       |
| e 607D:0 Softw                                  | vare position limit / RO > 2 <                                |                                       |                             | *    |                                               |
| General EtherC                                  | CAT DC Process Data Slot                                      | ts Startup CoE - Online               | Online                      |      |                                               |
| Name                                            | Drive 3 (MC5004)                                              |                                       | Id: 3                       |      |                                               |
| Object Ide                                      | 0×03020003                                                    |                                       | ]                           |      |                                               |
| -                                               | MOE004 MatianOanhallar                                        |                                       |                             |      |                                               |
| Type:                                           |                                                               |                                       |                             |      |                                               |
| Comment:                                        |                                                               |                                       | <b>^</b>                    |      |                                               |
|                                                 |                                                               |                                       |                             |      |                                               |
|                                                 |                                                               |                                       |                             |      |                                               |
|                                                 |                                                               |                                       | <b>v</b>                    |      |                                               |
| Name                                            | Online                                                        | Set Value Dia                         | og                          | ×    |                                               |
| ✓ status word                                   | 0                                                             |                                       |                             |      |                                               |
| <ul> <li>position a</li> <li>WcState</li> </ul> | 1                                                             | Dec:                                  |                             | DK   |                                               |
| <ul> <li>InputToggle</li> </ul>                 | 0                                                             | Hex:                                  | 0x0000 Ca                   | ncel |                                               |
| ✤ State                                         | 2                                                             | Float:                                |                             |      |                                               |
| 🔊 AdsAddr                                       | 5.39.5.196.2.1:1002                                           | 4                                     |                             |      |                                               |
| Chn0                                            | 0                                                             | Bool                                  | 0 1 Hey                     | Edit |                                               |
| <ul> <li>DcOutput</li> <li>DcInputSh</li> </ul> | 72900                                                         | Binony                                | 00.00                       | 2    |                                               |
| Control w                                       | 0                                                             | Binary:                               |                             | ۷.   |                                               |
| ■target pos                                     | 0                                                             | Bit Size:                             | ()1 ()8 (●)16 ()32 ()64 ()? |      |                                               |
|                                                 |                                                               |                                       |                             |      |                                               |

From now on it is possible to link the controller mapping to the PLC program and run the drive without a NC axis.

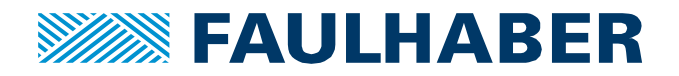

# **Configuring Motion Controller as NC axis**

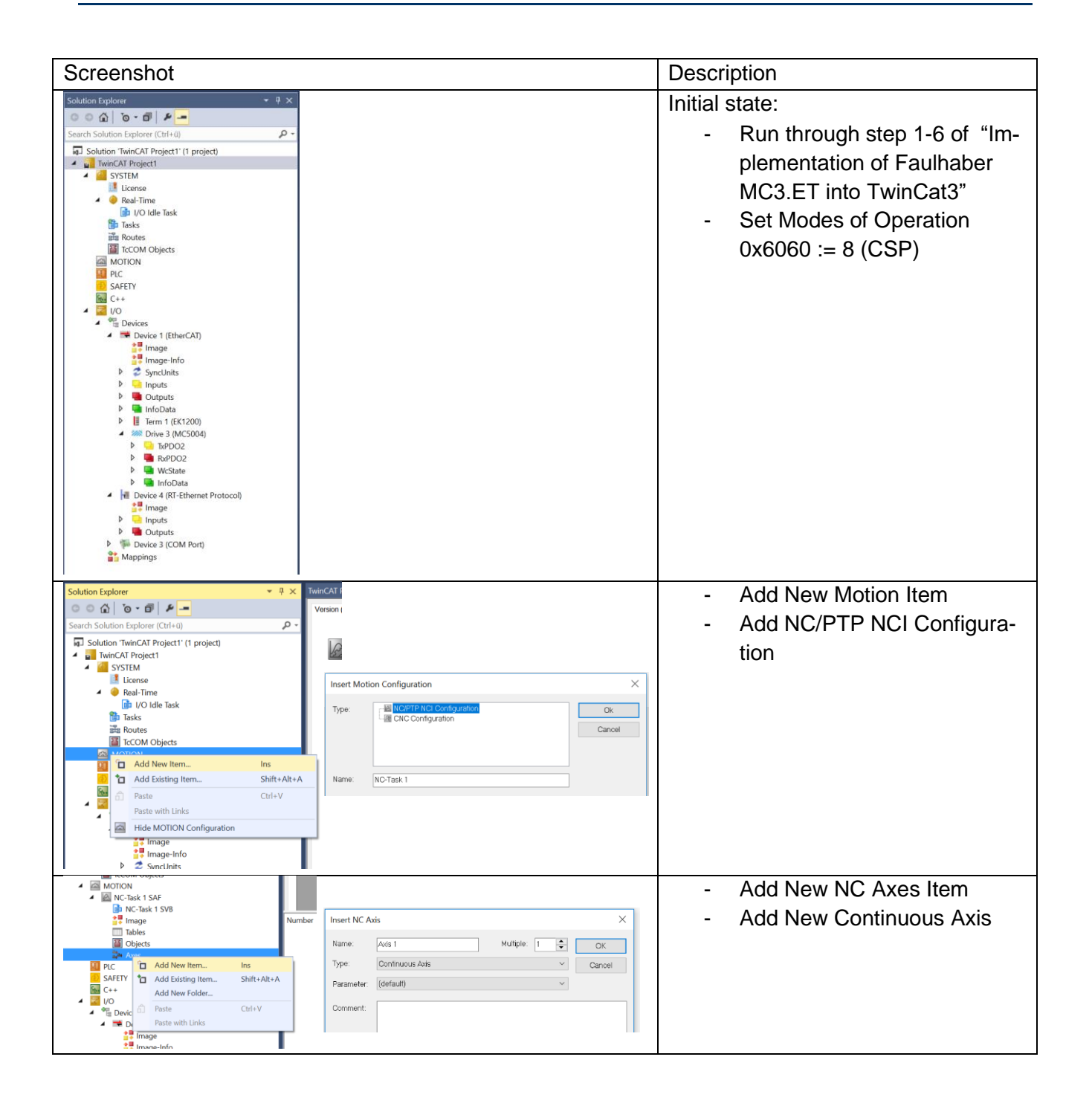

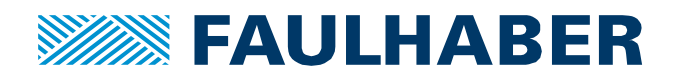

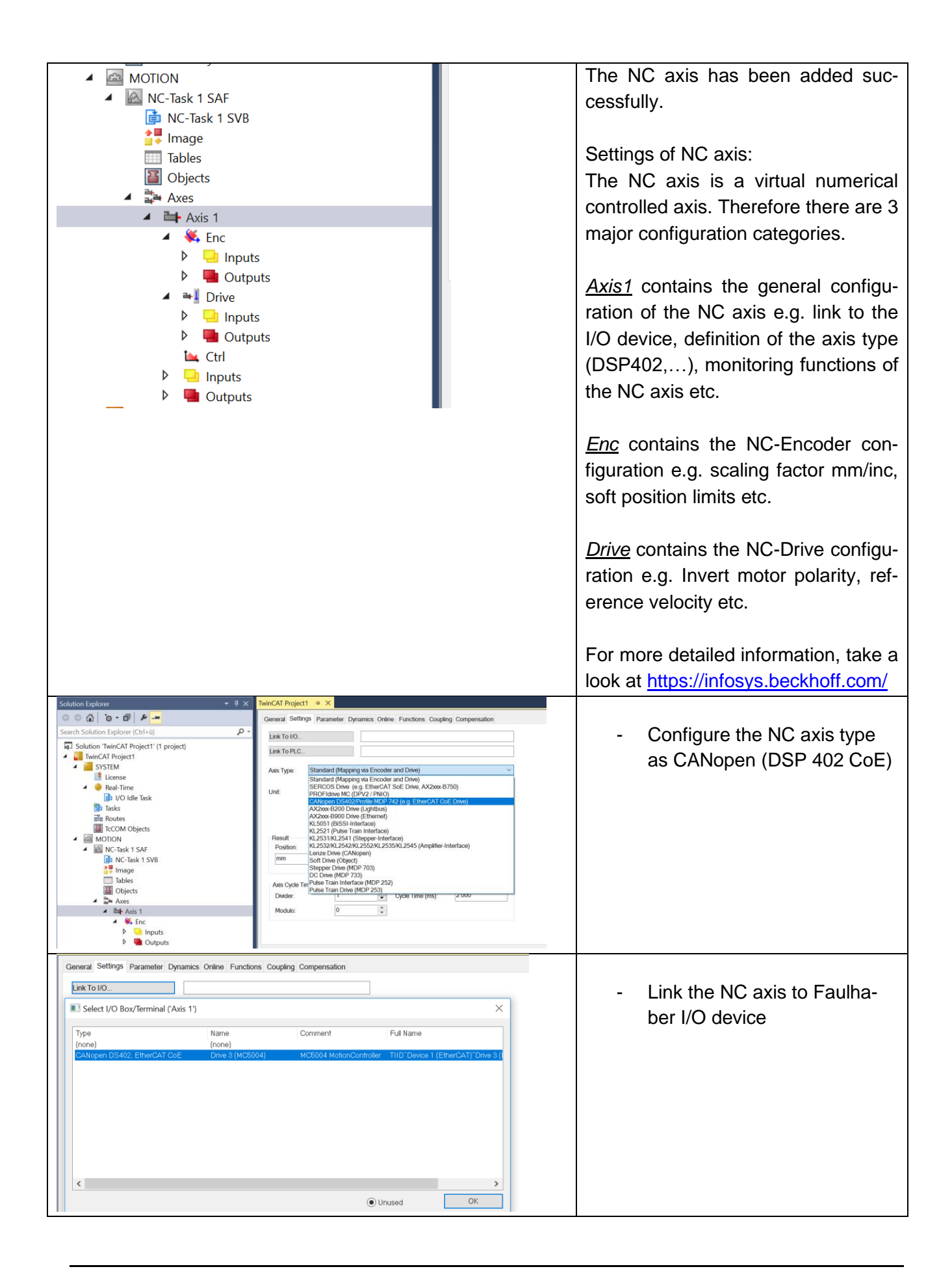

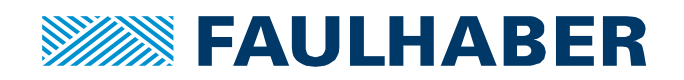

| Solution Embour                                                                                                | TwinCAT Project 1 - R X                                                     |                                         |                   |      |                                                     |
|----------------------------------------------------------------------------------------------------|-----------------------------------------------------------------------------|-----------------------------------------|-------------------|------|-----------------------------------------------------|
|                                                                                                    | General Settings Parameter Departice Onione For                             | Time Counting Companyation              |                   |      | <ul> <li>For the first test run, set all</li> </ul> |
| Search Solution Explorer (Ctrl+0)                                                                              | General Setungs Fordinated Dynamics Online For                              | auts cooping compensator                |                   | _    |                                                     |
| Solution 'TwinCAT Project1' (1 project)                                                                        | Parameter                                                                   | Ottline Value                           | Online Value Type | Unit | Monitoring functions of Axis 1                      |
| TwinCAT Project1     SYSTEM                                                                                    | Default Dynamics:                                                           |                                         |                   |      |                                                     |
| License                                                                                                    | + Manual Motion and Homing:                                                 |                                         |                   |      | to FALSE                                            |
| <ul> <li>Heal-Time</li> <li>I/O Idle Task</li> </ul>                                                           | + Fast Axis Stop:                                                           |                                         |                   |      | A attiviate the configuration                       |
| 🔡 Tasks                                                                                                    | + Limit Switches:                                                           |                                         |                   |      | <ul> <li>Activate the configuration</li> </ul>      |
| TcCOM Objects                                                                                                  | - Monitoring:                                                               | TALCE .                                 |                   |      |                                                     |
| MOTION                                                                                                    | Maximum Position Lan Value                                                  | FALSE _                                 | B                 |      |                                                     |
| Image NC-Task 1 SAF<br>Image NC-Task 1 SVB                                                                     | Maximum Position Lag Value                                                  | 0.02                                    | F                 | s    |                                                     |
| 🚔 Image                                                                                                    | Position Range Monitoring                                                   | FALSE                                   | • в               |      | - I I I I I I I I I I I I I I I I I I I             |
| I I I I I I I I I I I I I I I I I I I                                                                          | Position Range Window                                                       | 5.0                                     | F                 | mm   |                                                     |
| A De Axes                                                                                                    | Target Position Monitoring                                                  | FALSE                                   | B                 |      |                                                     |
| A 👯 Enc                                                                                                    | Target Position Window                                                      | 2.0                                     | F                 | mm   |                                                     |
| Inputs                                                                                                    | Target Position Monitoring Time                                             | 0.02                                    | F                 | 5    |                                                     |
| A Prive                                                                                                    | In-Target Alarm                                                             | 5.0                                     | F F               | 5    |                                                     |
| Inputs                                                                                                    | Motion Monitoring                                                           | FALSE                                   | • в               |      |                                                     |
| La Colpita                                                                                                    | Motion Monitoring Window                                                    | 0.1                                     | F                 | mm   |                                                     |
| <ul> <li>Inputs</li> <li>Outputs</li> </ul>                                                                    | Motion Monitoring Time                                                      | 0.5                                     | F                 | s    |                                                     |
| PLC Capters                                                                                                    | + Setpoint Generator:                                                       |                                         |                   |      |                                                     |
| - careno                                                                                                    |                                                                             |                                         |                   |      |                                                     |
| Solution Explorer + P ×                                                                                        | TwinCAT Project1 + ×                                                        |                                         |                   |      |                                                     |
| Search Solution Employer (Ctrl+0)                                                                              | General Settings Parameter Dynamics Online Function                         | Coupling Compensation                   |                   |      |                                                     |
| Solution TwinCAT Project1' (1 project)                                                                         | -0.12                                                                       | 57 Setpoint Position: [mm]<br>-0.1257   |                   | Ē    | The online View allows you to con-                  |
| TwinCAT Project1                                                                                               | Lag Distance (min/mat): [mm] Actual Velocity: [<br>0.0000 (0.000, 0.000) 0. | 1000 Setpoint Velocity: [mm/s]<br>0.000 |                   |      |                                                     |
| SYSTEM                                                                                                    | Ovenide: [%] Total / Control Output:                                        | [%] Error:                              |                   |      | trol the NC axis manually                           |
| IM NC-Task 1 SAF                                                                                               | Status (log.) Status (phys.)                                                | Enabling                                |                   | E    | tion the two axis manually                          |
| the last i svb                                                                                                 | Ready NOT Moving Coupled Mode                                               | Controller Set                          |                   |      |                                                     |
| Tables<br>Objects                                                                                              | Calibrated Moving Pw In Target Pos.<br>Has Job Moving Bw In Pos. Range      | Feed Bw                                 |                   |      |                                                     |
| Axes                                                                                                    | Controller Ky-Factor: [mmisimm] Referen                                     | e Velocity: [mm/s]                      |                   |      | Enter a target velocity $> 0$                       |
| A table Axis 1                                                                                                 | 1 2200                                                                      | 1                                       |                   |      |                                                     |
| Inputs                                                                                                    | Target Position: [mm] Target V<br>0 U 0                                     | kodły. (mm/s)                           |                   |      |                                                     |
| Outputs     Outputs                                                                                            |                                                                             |                                         |                   |      |                                                     |
| Inputs                                                                                                    | F1 F2 F3 F4 F5                                                              | F8 F9                                   |                   |      |                                                     |
| Line Ctri                                                                                                    |                                                                             |                                         |                   |      |                                                     |
| <ul> <li>Inputs</li> <li>Outputs</li> </ul>                                                                    |                                                                             |                                         |                   |      |                                                     |
| PLC .                                                                                                    |                                                                             |                                         |                   |      |                                                     |
| Sale IV                                                                                                    |                                                                             |                                         |                   |      |                                                     |
|                                                                                                    |                                                                             |                                         |                   |      |                                                     |
|                                                                                                    |                                                                             |                                         |                   |      |                                                     |
| General Settings Parameter Dyr                                                                                 | namics Online Functions Co                                                  | pling Compensatio                       | on                |      | - Enable the NC state machine                       |
| ge a anno a sea anno a sea anno a sea anno a sea anno a sea anno a sea anno a sea anno a sea anno a sea anno a |                                                                             | -p                                      |                   |      |                                                     |
|                                                                                                    | ~                                                                           | Setpoint Position:                      | [mm]              |      |                                                     |
|                                                                                                    | -0.1258                                                                     |                                         | -0.1257           |      |                                                     |
| a Distance (min/max): [mm]                                                                                     | Actual Volocity: [mm/s]                                                     | Sotpoint Volocity                       | [mm/c]            |      |                                                     |
|                                                                                                    |                                                                             | Serpoint velocity.                      | 0.0000            |      | Now it is possible to rup the motor                 |
| 0.0001 (-0.000, 0.000)                                                                                         | -0.0004                                                                     |                                         | 0.0000            |      | Now it is possible to full the motor                |
| Override: [%]                                                                                                  | Total / Control Output: [%]                                                 | Error:                                  |                   |      | with E1 E4                                          |
| 100.0000 %                                                                                                    | 0.00 / 0.00 %                                                               |                                         | 0 (0x0)           |      | wiui F I - F4                                       |
|                                                                                                    |                                                                             |                                         |                   |      |                                                     |
| Status (log.)                                                                                                  | Status (phys.)                                                              | Enabling                                |                   |      |                                                     |
| Ready NOT Movin                                                                                                | g Coupled Mode                                                              | Controller                              | Set               |      |                                                     |
| Calibrated Moving Fw                                                                                           | In Target Pos.                                                              | Feed Fw                                 |                   |      |                                                     |
| Has Job Moving Bw                                                                                              | In Pos Range                                                                | Feed Bw                                 |                   |      |                                                     |
|                                                                                                    |                                                                             |                                         |                   |      |                                                     |
| Controller Ky Eactor:                                                                                          | m/s/mm] Deference Vol                                                       | Set Enabling                            | ×                 |      |                                                     |
|                                                                                                    |                                                                             |                                         |                   |      | Implementation of FAULHABER                         |
| 1                                                                                                    | • 2200                                                                      | Controlle                               |                   |      |                                                     |
| Target Position                                                                                                | [mm] Target Velocity                                                        |                                         | ОК                |      | EtherCAT MotionController in Twin-                  |
|                                                                                                    |                                                                             | V Feed FW                               |                   |      |                                                     |
| U                                                                                                    | • 50                                                                        | Feed Bw                                 | Cancel            |      | Cat environment as NC axis is fin-                  |
|                                                                                                    |                                                                             | Outputid - 1971                         |                   |      |                                                     |
|                                                                                                    | ++ 📀 💿                                                                      | Override [%]:                           |                   |      | ished successfully                                  |
| F1 F2 F3                                                                                                    | F5 F6                                                                       | 100                                     | All               |      |                                                     |
|                                                                                                    |                                                                             |                                         |                   |      |                                                     |
|                                                                                                    |                                                                             |                                         |                   |      |                                                     |
|                                                                                                    |                                                                             |                                         |                   |      |                                                     |
|                                                                                                    |                                                                             |                                         |                   |      |                                                     |
|                                                                                                    |                                                                             |                                         |                   |      |                                                     |
| -                                                                                                    |                                                                             |                                         |                   |      | 1                                                   |

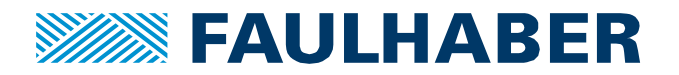

# Activation of feedforward control

Feedforward control makes it possible to reduce the following error of a drive system and thus have a faster response time to new setpoints.

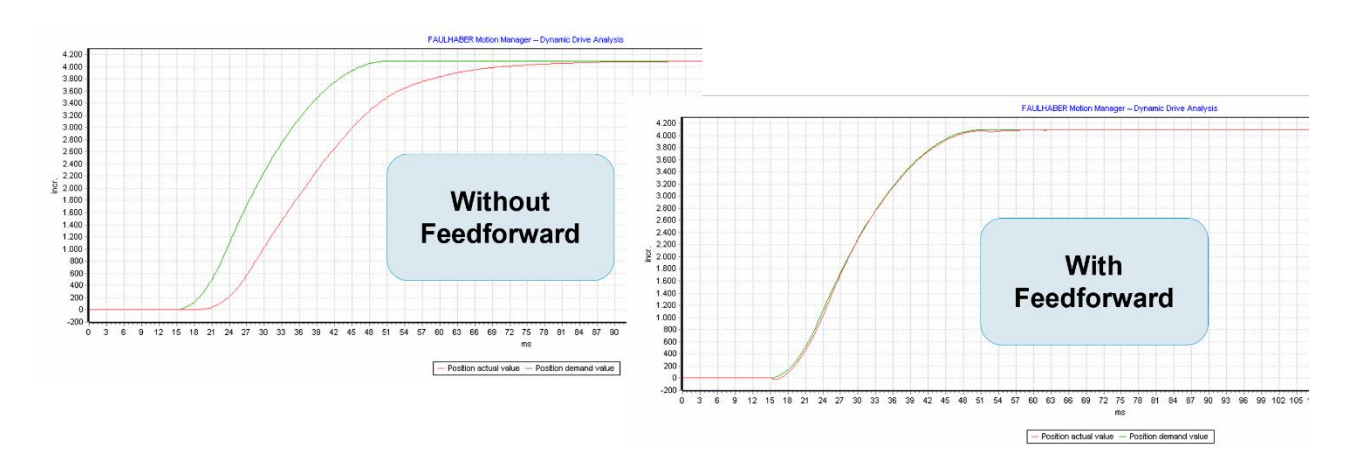

In the modes of operation Profile Position (PP) and Profile Velocity (PV), the feedback control loop of a FAULHABER MC V3.0 calculates velocity and current feedforward profiles by itself. In the modes of operation Cyclic Synchronous Position (CSP) and Cyclic Synchronous Velocity (CSV) however, the velocity and current feedforward profile must be calculated by the PLC.

Calculation of the feedforward profiles is part of the NC axis functionality. The following steps describe how this function can be used in combination with a FAULHABER Motion Controller.

#### 1. Adjust the dynamic settings

#### Axis x -> Parameter:

General Settings Parameter Dynamics Online Functions Coupling Compensation

| _ | 7                    |           | r |   |      |
|---|----------------------|-----------|---|---|------|
|   |                      |           |   |   |      |
| - | Maximum Dynamics:    |           |   |   |      |
|   | Reference Velocity   | 25000.0   |   | F | °/s  |
|   | Maximum Velocity     | 25000.0   |   | F | °/s  |
|   | Maximum Acceleration | 1800000.0 |   | F | °/s2 |
|   | Maximum Deceleration | 600000.0  |   | F | °/s2 |
| - | Default Dynamics:    |           |   |   |      |
|   | Default Acceleration | 1800000.0 |   | F | °/s2 |
|   | Default Deceleration | 600000.0  |   | F | °/s2 |
|   | Default Jerk         | 500000.0  |   | F | °/s3 |

How to choose reasonable values:

The dynamic settings should be chosen based on the profile parameters that are calculated by the FAULHABER Motion Manager during commissioning of the drive system. When Motion Manager 6 is used, the profile parameters can be checked in the "Control parameters" window. Motion Manager 7 shows reasonable profile parameters for the PLC in the "Select mode of operation" overview.

Always make sure to transform the profile parameters into the unit that is used by the PLC!

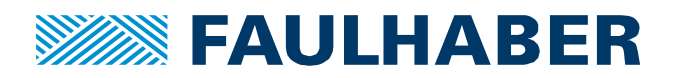

Example:

2232S024BX4 with a load inertia of 5 gcm<sup>2</sup> (Factor of inertia: 2)

| Profile velocity (0x6081.00)     | 5500 1/min | 33000 °/s    |
|----------------------------------|------------|--------------|
| Profile acceleration (0x6083.00) | 6619 1/s²  | 2382840 °/s² |
| Profile deceleration (0x6084.00) | 1989 1/s²  | 716040 °/s²  |

## 2. Adjust the encoder settings

#### Axis x -> Enc -> Parameter:

General NC-Encoder Parameter Time Compensation Online

|   |                                                 |               | Online Value |   |       |
|---|-------------------------------------------------|---------------|--------------|---|-------|
| - | Encoder Evaluation:                             |               |              |   |       |
|   | Invert Encoder Counting Direction               | FALSE         |              | В |       |
|   | Scaling Factor Numerator                        | 360.0         |              | F | °/INC |
|   | Scaling Factor Denominator (default: 1.0)       | 4096.0        |              | F |       |
|   | Position Bias                                   | 0.0           |              | F | •     |
|   | Modulo Factor (e.g. 360.0°)                     | 360.0         |              | F | •     |
|   | Tolerance Window for Modulo Start               | 0.0           |              | F | •     |
|   | Encoder Mask (maximum encoder value)            | OxFFFFFFF     |              | D |       |
|   | Encoder Sub Mask (absolute range maximum value) | 0x00000FFF    |              | D |       |
|   | Reference System                                | 'INCREMENTAL' |              | E |       |

Scaling Factor Numerator and Denominator must be configured according to the position unit and the resolution of the feedback system. In this case the position unit is configured to °, and the resolution of the feedback system is 4096 increments/revolution.

In addition, the Encoder Sub Mask must be configured according to the resolution of the feedback system.

Encoder Sub Mask = Resolution [Increments/revolution] - 1

In this example, the Encoder Sub Mask is set to 0xFFF = 4095.

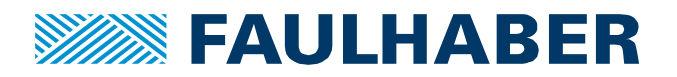

# 3. Adjust the drive settings

#### Axis x -> Drive -> Parameter:

General NC-Drive Parameter Time Compensation

| Parameter                                    |             | Online Value | T Unit |
|----------------------------------------------|-------------|--------------|--------|
| - Output Settings:                           |             |              |        |
| Invert Motor Polarity                        | FALSE       | •            | В      |
| Reference Velocity                           | 25000.0     |              | F °/s  |
| at Output Ratio [0.0 1.0]                    | 1.0         |              | F      |
| Position and Velocity Scaling:               |             |              |        |
| Output Scaling Factor (Position)             | 1.0         |              | F      |
| Output Scaling Factor (Velocity)             | 0.007152557 |              | F      |
| Output Delay (Velocity)                      | 0.0         |              | F s    |
| Minimum Drive Output Limitation [-1.0 1.0]   | -1.0        |              | F      |
| Maximum Drive Output Limitation [-1.0 1.0]   | 1.0         |              | F      |
| Torque and Acceleration Scaling:             |             |              |        |
| Input Scaling Factor (Actual Torque)         | 0.1         |              | F      |
| Input P-T1 Filter Time (Actual Torque)       | 0.0         |              | F s    |
| Input P-T1 Filter (Actual Torque Derivative) | 0.0         |              | F s    |
| Output Scaling Factor (Torque Setpoint)      | 10.0        |              | F      |
| Output Scaling Factor (Torque Offset)        | 0.0         |              | F      |
| Output Delay (Torque Offset)                 | 0.0         |              | F s    |
| Output Scaling Factor (Acceleration)         | 0.001690331 |              | F      |
| 0.4+ D-1(A1A())                              | 0.0         |              | e .    |

In the drive settings of the axis, the reference velocity must be configured according to the dynamic settings.

Furthermore, the output scaling factors for velocity and acceleration must be adapted.

The output scaling factor for the velocity is a fix value, which is defined by Beckhoff:

*Output Scaling Factor (Velocity)* = 
$$\frac{1}{\frac{2^{20}}{60 * 125}}$$
 = 7.152557373 \* 10<sup>-3</sup>

The output scaling factor for the acceleration can be calculated as follows:

$$Output Scaling Factor (Acceleration) = \frac{3000}{Maximum Acceleration}$$

With a maximum acceleration of e.g. 1800000  $^{\circ}/s^2$ , the output scaling factor for the acceleration is 0.0016.

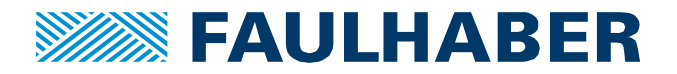

#### 4. Add torque and velocity offset to the process data and link variables to the NC axis

The feedforward values for torque and velocity must be transferred to the Motion Controller cyclically via Process Data. Therefore the objects 0x60B1.00 (Velocity offset) and 0x60B2.00 (Torque offset) must be added to one of the RxPDO's.

| General                                      | EtherCA  | AT DC     | Process Data | Plc Sta     | rtup       |              |                 |       |     |               |           |
|----------------------------------------------|----------|-----------|--------------|-------------|------------|--------------|-----------------|-------|-----|---------------|-----------|
| Sync M                                       | lanager: |           |              | PDO List    |            |              |                 |       |     |               |           |
| SM                                           | Size     | Туре      | Flags        | Index       | Size       | Name         |                 | Flags | SM  | SU            |           |
| 0                                            | 128      | MbxOut    |              | 0x1A01      | 6.0        | TxPDO        | 2               |       | 3   | 0             |           |
| 1                                            | 128      | MbxIn     |              | 0x1A02      | 4.0        | TxPDO        | 3               |       | 3   | 0             |           |
| 2                                            | 12       | Outputs   |              | 0x1A03      | 4.0        | TxPD04       | 4               |       |     | 0             |           |
| 3                                            | 10       | Inputs    |              | 0x1600      | 2.0        | <b>RxPDO</b> | 1               |       |     | 0             |           |
|                                              |          |           |              | 0x1601      | 12.0       | RxPD0        | 2               |       | 2   | 0             |           |
|                                              |          |           |              | 0x1602      | 0.0        | RxPD0        | 3               |       |     | 0             |           |
|                                              |          |           |              | 0x1603      | 4.0        | RxPD0        | 4               |       |     | 0             |           |
| PDO A                                        | ssignmer | nt        |              | PDO Conten  | t (0x1601) | :            |                 |       |     |               |           |
|                                              |          |           |              | Index       | Size       | Offs         | Name            | Т     | уре | Default (hex) |           |
|                                              |          |           |              | 0x6040:00   | 2.0        | 0.0          | control word    | U     | INT |               | · · · · · |
|                                              |          |           |              | 0x607A:00   | 4.0        | 2.0          | target position | D     | INT |               |           |
|                                              |          |           |              | 0x60B1:00   | 4.0        | 6.0          | Velocity offset | D     | INT |               | 1 1       |
|                                              |          |           |              | 0x60B2:00   | 2.0        | 10.0         | Torque offset   | II    | ΝT  |               |           |
| Down                                         | load     |           |              | Predefined  | PDO Ass    | ignment: (n  | ione)           |       |     |               | ~         |
| PDO Assignment     Load PDO info from device |          |           |              |             |            |              |                 |       |     |               |           |
| <b>∠</b> P                                   | DO Cont  | iguration |              | Sync Unit A | ssignmen   | t            |                 |       |     |               |           |

Last but not least, those variables must be linked to the corresponding output from the NC axis.

The Velocity offset must be linked to "nDataOut2":

| Variable Flags Online |                                   |                        |                    |  |  |  |  |  |
|-----------------------|-----------------------------------|------------------------|--------------------|--|--|--|--|--|
| Name:                 | Velocity offset                   |                        |                    |  |  |  |  |  |
| Туре:                 | DINT                              |                        |                    |  |  |  |  |  |
| Group:                | RxPD02                            | Size:                  | 4.0                |  |  |  |  |  |
| Address:              | 87 (0x57)                         | User ID:               | 0                  |  |  |  |  |  |
| Linked to             | nDataOut2 . Out . Outputs . Drive | . Axis 2 . Axis 2 . Ax | es . NC-Task 1 SAF |  |  |  |  |  |

The torque offset must be linked to "nDataOut3[0]":

| Variable Flags | Online                                                                                   |          |     |
|----------------|------------------------------------------------------------------------------------------|----------|-----|
| Name:          | Torque offset                                                                            |          |     |
| Туре:          | INT                                                                                      |          |     |
| Group:         | RxPD02                                                                                   | Size:    | 2.0 |
| Address:       | 91 (0x5B)                                                                                | User ID: | 0   |
| Linked to      | nDataOut3[0] . nDataOut3 . Out . Outputs . Drive . Axis 2 . Axis 2 . Axes . NC-Task 1 \$ |          |     |

Finally, the configuration is complete and feedforward control can successfully be used in combination with a FAULHABER Motion Controller.

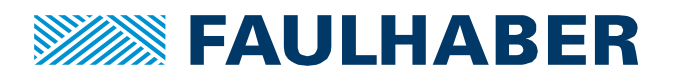

#### **Rechtliche Hinweise**

**Urheberrechte**. Alle Rechte vorbehalten. Ohne vorherige ausdrückliche schriftliche Genehmigung der Dr. Fritz Faulhaber & Co. KG darf insbesondere kein Teil dieser Application Note vervielfältigt, reproduziert, in einem Informationssystem gespeichert oder be- oder verarbeitet werden.

**Gewerbliche Schutzrechte**. Mit der Veröffentlichung der Application Note werden weder ausdrücklich noch konkludent Rechte an gewerblichen Schutzrechten, die mittelbar oder unmittelbar den beschriebenen Anwendungen und Funktionen der Application Note zugrunde liegen, übertragen noch Nutzungsrechte daran eingeräumt.

Kein Vertragsbestandteil; Unverbindlichkeit der Application Note. Die Application Note ist nicht Vertragsbestandteil von Verträgen, die die Dr. Fritz Faulhaber GmbH & Co. KG abschließt, soweit sich aus solchen Verträgen nicht etwas anderes ergibt. Die Application Note beschreibt unverbindlich ein mögliches Anwendungsbeispiel. Die Dr. Fritz Faulhaber GmbH & Co. KG übernimmt insbesondere keine Garantie dafür und steht insbesondere nicht dafür ein, dass die in der Application Note illustrierten Abläufe und Funktionen stets wie beschrieben aus- und durchgeführt werden können und dass die in der Application Note beschriebenen Abläufe und Funktionen in anderen Zusammenhängen und Umgebungen ohne zusätzliche Tests oder Modifikationen mit demselben Ergebnis umgesetzt werden können.

**Keine Haftung**. Die Dr. Fritz Faulhaber GmbH & Co. KG weist darauf hin, dass aufgrund der Unverbindlichkeit der Application Note keine Haftung für Schäden übernommen wird, die auf die Application Note zurückgehen.

Änderungen der Application Note. Änderungen der Application Note sind vorbehalten. Die jeweils aktuelle Version dieser Application Note erhalten Sie von Dr. Fritz Faulhaber GmbH & Co. KG unter der Telefonnummer +49 7031 638 345 oder per Mail von mcsupport@faulhaber.de.

#### Legal notices

**Copyrights**. All rights reserved. No part of this Application Note may be copied, reproduced, saved in an information system, altered or processed in any way without the express prior written consent of Dr. Fritz Faulhaber & Co. KG.

**Industrial property rights**. In publishing the Application Note Dr. Fritz Faulhaber & Co. KG does not expressly or implicitly grant any rights in industrial property rights on which the applications and functions of the Application Note described are directly or indirectly based nor does it transfer rights of use in such industrial property rights.

**No part of contract; non-binding character of the Application Note**. Unless otherwise stated the Application Note is not a constituent part of contracts concluded by Dr. Fritz Faulhaber & Co. KG. The Application Note is a non-binding description of a possible application. In particular Dr. Fritz Faulhaber & Co. KG does not guarantee and makes no representation that the processes and functions illustrated in the Application Note can always be executed and implemented as described and that they can be used in other contexts and environments with the same result without additional tests or modifications.

**No liability**. Owing to the non-binding character of the Application Note Dr. Fritz Faulhaber & Co. KG will not accept any liability for losses arising in connection with it.

**Amendments to the Application Note**. Dr. Fritz Faulhaber & Co. KG reserves the right to amend Application Notes. The current version of this Application Note may be obtained from Dr. Fritz Faulhaber & Co. KG by calling +49 7031 638 345 or sending an e-mail to mcsupport@faulhaber.de.